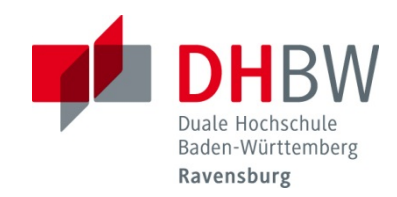

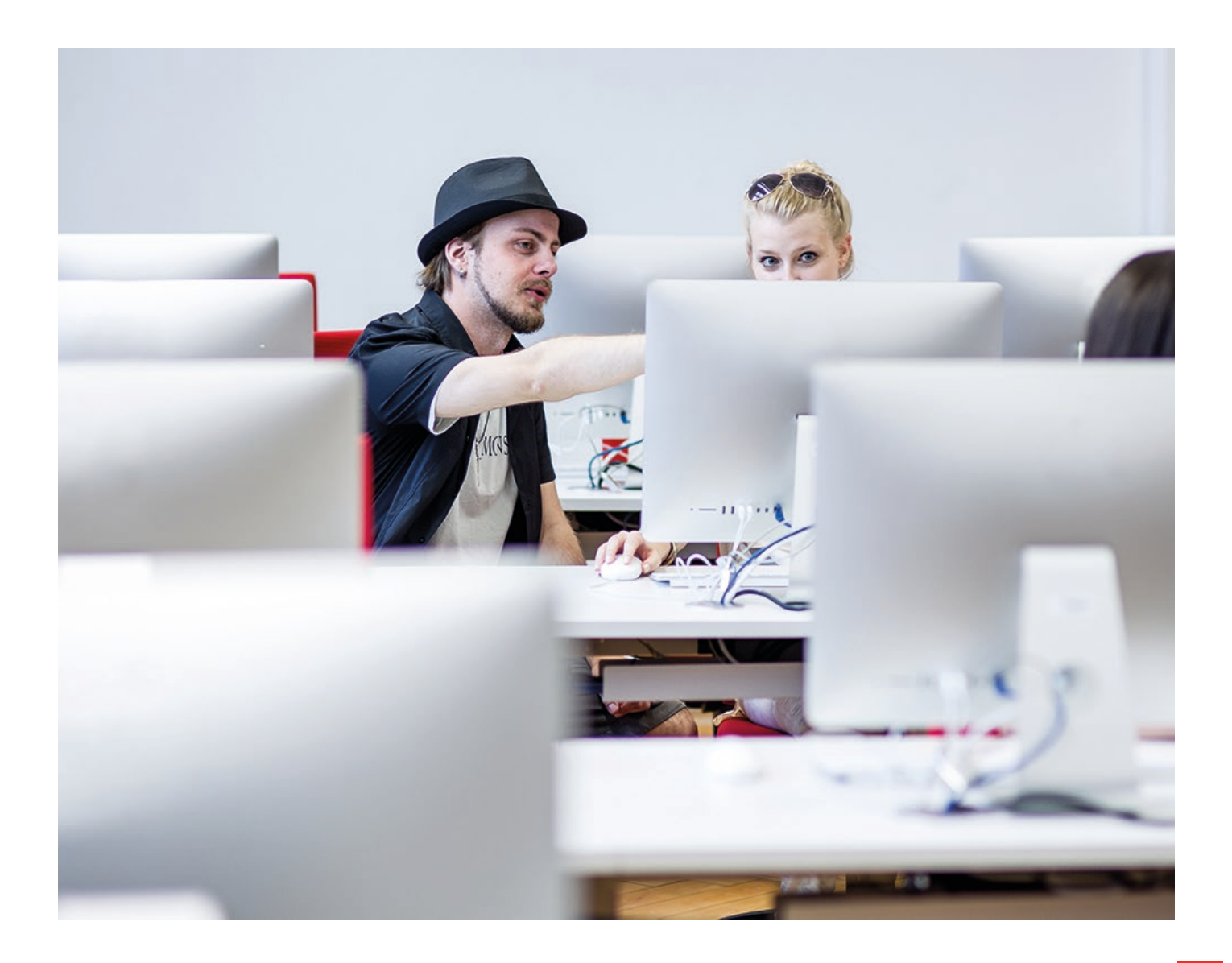

## **Einrichtung einer E-Mail-Weiterleitung**

Anleitung zur Weiterleitung an ein privates E-Mail-Postfach

Version 01/2019 Verfasst von: IT.Service Center der DHBW Ravensburg Melden Sie sich in der <u>Outlook Web App</u> mit Ihren Benutzerdaten an. Der Benutzername wird mit vorangestellter Domäne angegeben (DOMAB, IT oder MB).

| Outlook <sup>®</sup> We                                                 | eb App                                                                |                                 |              |
|-------------------------------------------------------------------------|-----------------------------------------------------------------------|---------------------------------|--------------|
| Sicherheit ( Beschreibung                                               | ı einblenden )                                                        |                                 |              |
| Öffentlicher o     Privater Comp                                        | der gemeinsam genu<br>outer                                           | utzter Computer                 |              |
| Outlook Web                                                             | App Light verwende                                                    | n                               |              |
| Domäne\Benutzername:                                                    | domab\mueller.b                                                       | it\mueller.b                    | mb\mueller.b |
| Kennwort:                                                               | •••••                                                                 |                                 |              |
|                                                                         |                                                                       |                                 | Anmelden     |
| Mit Microsoft Exchar<br>Geschützt durch Mic<br>© 2009 Microsoft Corpora | nge verbunden<br>rosoft Forefront Thre<br>tion. Alle Rechte vorbehalt | eat Managemen<br><sup>en.</sup> | t Gateway    |

Wählen Sie in der Navigation "Kontakte" aus. In der Maske klicken Sie im oberen Bereich auf "Neu" und legen einen Kontakt mit Ihren persönlichen Daten an. Wichtig ist hierbei, dass Sie Ihre private E-Mail-Adresse eingeben, an welche die E-Mails weitergeleitet werden sollen. Speichern Sie den Kontakt ab.

| Anzeigen: 2                        | Neu - 🗙 🏩 - Anzeigen - 🛃                                               | 6              |   |
|------------------------------------|------------------------------------------------------------------------|----------------|---|
|                                    | Kontakte durchsuchen                                                   | _              |   |
| O Personen                         | Anordnen nach Ablegen unter 👻 A-Z                                      |                |   |
| O Gruppen                          | Es gibt keine Elemente, die in dieser Ansicht angezeigt werden können. |                |   |
| <ul> <li>Meine Kontakte</li> </ul> |                                                                        |                |   |
| Sea Kontakte                       | 🍯 Unbenannter Kontakt - Mozilla Firefox                                | -              |   |
|                                    | 🛈 🔒 https://webmail1.dhbw-ravensburg.de/owa/?ae=Item&a=New&t=IF        | M.Contact& ••• |   |
|                                    | 3. Speichern und schließen 🐁 🗙 👔 👻 🛨                                   |                |   |
|                                    | Springenza, Profil Kontakt Adressen Details                            |                |   |
|                                    | Vorname Bastian                                                        |                |   |
|                                    | Zweiter Vorname                                                        |                |   |
|                                    | Nachname Mueller                                                       |                |   |
|                                    | Ablegen unter Nachname, Vorname                                        | 1              | 1 |
|                                    | Position                                                               |                |   |
|                                    | Büro                                                                   |                |   |
| 🖂 Mail                             | Abteilung                                                              |                |   |
| Kalender                           | Firma                                                                  |                |   |
| 0                                  | Manager                                                                |                |   |
| Montakte                           | Assistent                                                              |                |   |
| 🗹 Aufgaben                         | Kontakt                                                                |                |   |
|                                    | Telefon (geschäftlich)                                                 |                |   |
|                                    | Telefon (privat)                                                       |                |   |
|                                    | Mobiltelefon                                                           |                |   |
|                                    |                                                                        |                |   |

|       |                  | 🐺 🗧 👻 🏨 Person suchen 🛛 Optionen -                                                                                                    |
|-------|------------------|----------------------------------------------------------------------------------------------------|
|       | 🚰 🏢 Weiterleiten | Optionen                                                                                                    |
| × _ ۹ | Mueller, Bastian | Automatische Antworten festlegen                                                                                                    |
| ~     | Kontakt E-Mail   | bastian@muell Alle Optionen anzeigen                                                                                                    |
|       |                  | Design auswählen                                                                                                    |
|       |                  |                                                                                                    |
|       |                  | * See 10 and a sec 10 and a sec 10 and a |
|       |                  |                                                                                                    |

Über die Optionen in der oberen Leiste erstellen Sie nun eine Posteingangsregel.

Legen Sie eine neue Regel an. Es erscheint ein Fenster, in welchem Sie im ersten Drop-Down-Feld die Option "Auf alle Nachrichten anwenden" wählen. Im zweiten Drop-Down-Feld geben Sie die Option "Nachrichten umleiten an…" an.

| Outlook Web App                     |                                             |                                                                                                 | Abm                        |   |
|-------------------------------------|---------------------------------------------|-------------------------------------------------------------------------------------------------|----------------------------|---|
| Mail > Optionen                     |                                             |                                                                                                 |                            |   |
| Konto<br>E-Mail organisieren        | Posteingangsregeln                          | Automatische Antworten Übermittlungsberichte                                                    |                            |   |
| Gruppen                             |                                             |                                                                                                 |                            |   |
| Einstellungen                       | Posteingangsreg                             | Jeln                                                                                            |                            |   |
| Telefon<br>Blockieren oder zulassen | Wählen Sie aus, wie<br>deaktivieren oder le | e E-Mails verarbeitet werden. Regeln werden in der angezeigten Reihenfolge angewende<br>öschen. | t. Wenn eine Regel nicht a |   |
|                                     | 🖄 Neu 🝷 🔢                                   | Details 🗙 🔺 🔹 😴                                                                                 | Europäische Akademie       |   |
|                                     | An Regel                                    |                                                                                                 | Nach dem Eintreffen dei    |   |
|                                     | Neue                                        | Posteingangsregel - Mozilla Firefox                                                             | - 0                        | × |
|                                     |                                             | https://webmail1.dhbw-ravensburg.de/ecp/RulesEditor/NewInboxRule.aspx?                          | pv 🗉 🚥 🖸 🏠                 | Ξ |
|                                     | * Neue                                      | Posteingangsregel                                                                               |                            | 2 |
|                                     | *Erfor<br>j Diese<br>*                      | derliche Felder<br>Regel anwenden<br>Wenn die Nachricht eintrifft und Folgendes zutrifft:       |                            |   |
|                                     | n<br>1 ausgewi                              | Auf alle Nachrichten anwenden]                                                                  |                            |   |
|                                     |                                             |                                                                                                 |                            |   |
|                                     | ۲<br>E                                      | Sitte auswählen                                                                                 |                            |   |
|                                     | a r                                         | Nachricht in Ordner verschieben                                                                 |                            |   |
|                                     | 1 4                                         | Nachricht mit Kategorie markieren                                                               |                            |   |
|                                     | 1 1:                                        | Nachricht umleiten an                                                                           |                            |   |
|                                     | 1                                           | Nachricht löschen                                                                               |                            |   |
|                                     | 5                                           | MS senden an                                                                                    |                            |   |
|                                     |                                             | V Spei                                                                                          | chern 🔀 Abbrechen          |   |

In dem neuen Fenster finden Sie unter "Kontakte" Ihren angelegten Kontakt, welchen Sie anklicken. Bestätigen Sie anschließend mit "OK".

| Neue Posteingangsregel - Mo | ozilla Firefox           |                                   |            |                         | -         |            |
|-----------------------------|--------------------------|-----------------------------------|------------|-------------------------|-----------|------------|
| (i) 🔒 https://webmail1.dh   | bw-ravensburg.de/ecp/Rul | esEditor/NewInboxRule.aspx?p      | wmc        | id=2&ReturnObjectType=1 | E V       | ז מ פ      |
| Adressbuch                  |                          |                                   |            | 8                       |           | (          |
| 🔟 Globale Standardad 🕈      | Kontakte durchsuchen     | ρ.,                               | <b>   </b> | Mueller, Bastian        |           |            |
| M Alle Raeume               | •                        | Anordnen nach Ablegen unter 🝷 A-Z |            | Kontakt E-Mail          | hastian@m | ueller com |
| Kontakte                    | Mueller, Bastian         |                                   | ^          | Rontare L-Man           | bastianem | deller.com |
| Meine Kontakte              | bastian@mueller.com      |                                   |            |                         |           |            |
| 💵 Kontakte                  |                          |                                   |            |                         |           |            |
|                             |                          |                                   |            |                         |           |            |
|                             |                          |                                   |            |                         |           |            |
|                             |                          |                                   |            |                         |           |            |
|                             |                          |                                   | $\sim$     |                         |           |            |
| Empfänger:                  |                          |                                   |            |                         |           |            |
| An -> bastian@mt            | <u>ueller.com;</u>       |                                   |            |                         |           |            |
|                             |                          |                                   |            |                         | OK        | Abbrechen  |

Der Kontakt wurde nun übernommen. Jetzt speichern Sie die neue Regel ab.

| 🤹 Neue Posteingangsregel - Mozilla Firefox                                                            |     |          | × |
|----------------------------------------------------------------------------------------------------|-----|----------|---|
| 🛈 🔒 https://webmail1.dhbw-ravensburg.de/ecp/RulesEditor/NewInboxRule.aspx?pwmcid=2&ReturnObjectType=1 |     | ⊠ ☆      | ≡ |
| Neue Posteingangsregel                                                                                |     |          | ? |
| *Erforderliche Felder                                                                                 |     |          | ^ |
| Diese Regel anwenden                                                                                  |     |          |   |
| * Wenn die Nachricht eintrifft und Folgendes zutrifft:                                                |     |          |   |
| [Auf alle Nachrichten anwenden]                                                                       |     |          |   |
| Gehen Sie folgendermaßen vor:                                                                         |     |          |   |
| Nachricht umleiten an                                                                                 |     |          |   |
|                                                                                                    |     |          |   |
|                                                                                                    |     |          | ~ |
| ✓ Speicherr                                                                                           | A 🔀 | bbrecher | 1 |

Die Warnung bestätigen Sie mit "Ja".

|   | Warnung                                                              |  |  |  |  |
|---|----------------------------------------------------------------------|--|--|--|--|
| F | Soll diese Regel auf alle zukünftigen Nachrichten angewendet werden? |  |  |  |  |
|   | Ja Nein                                                              |  |  |  |  |

Damit ist die Einrichtung der Weiterleitung abgeschlossen. Alle E-Mails, die künftig im DHBW E-Mail-Postfach landen, werden an Ihre private E-Mail-Adresse gesendet.

Falls Sie die Umleitung testen möchten, benutzen Sie für den Versand einer Test-E-Mail ein anderes Postfach als das Ihres Weiterleitungsziels. E-Mails werden nicht an den ursprünglichen Sender weitergeleitet.